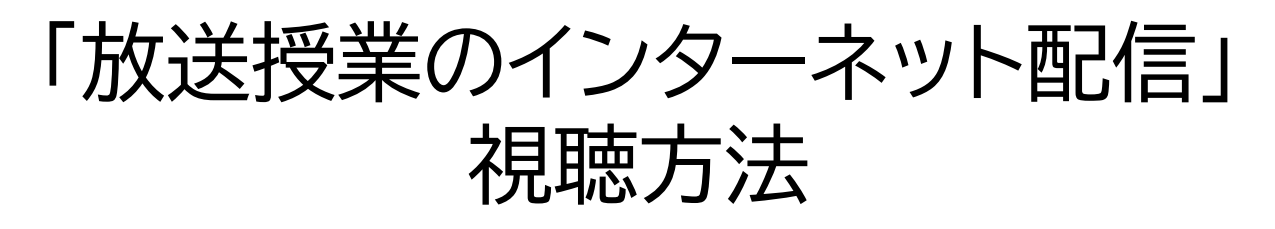

開講期間中、原則すべての放送授業(テレビ科目・ラジオ科目) の番組は、システムWAKABAにてインターネット配信します。 在学生であれば、履修以外の科目の視聴もできます。

# (1)システムWAKABAにログインする

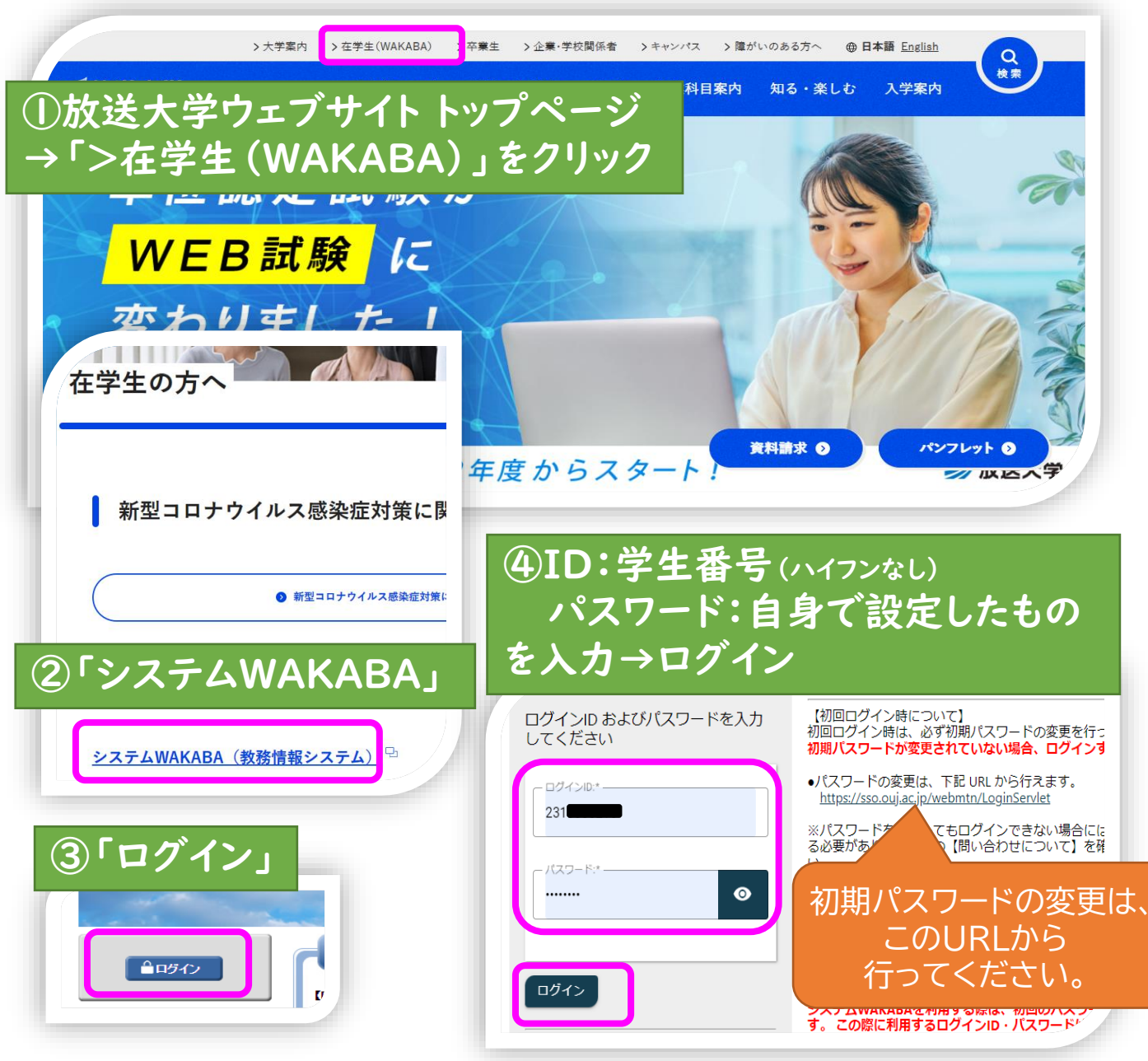

### (2)「学内リンク」→「>放送授業のインターネット配信」を クリック

| / 放送大学           | システムWAKABAトップページ |  |       |    |                      |  |
|------------------|------------------|--|-------|----|----------------------|--|
|                  |                  |  |       |    | See Second           |  |
|                  | ●お知らせ            |  |       |    | 倉 学内リンク              |  |
| 前回ログイン日時         |                  |  |       |    | ● 放送授業               |  |
| 2024/10/01 15:03 |                  |  |       |    | >放送授業のインターネット配信      |  |
| 🌣 色・プロフィール設定     |                  |  |       |    | >印刷教材試し読み            |  |
| <b>A</b>         |                  |  |       | •  | > Web通信指導            |  |
| ■ パスワード変更        |                  |  |       |    | > Web単位認定試験          |  |
| 🛛 キャンパスメール       | キャンパスライフ         |  | ■教務情報 | ۰. | >過去の単位認定試験問<br>題・解答等 |  |
|                  | ● 学内連絡           |  |       |    | ● オンライン・面接授業等        |  |
|                  | > 学内連絡           |  |       |    | > オンライン授業            |  |
|                  |                  |  |       |    | > ライブWeb授業           |  |
|                  | >スケジュール          |  |       |    | >面接授業(第1学期)のペ        |  |

## (3)<科目の選択方法>案内の「A)」もしくは「B)」の 方法で検索

| <b>放送大学</b> ID:                                             | 動画検索                                                                                                    |  |  |  |
|-------------------------------------------------------------|----------------------------------------------------------------------------------------------------|--|--|--|
| <ul> <li>ホーム</li> <li>コテゴリー</li> <li>01 教養学部</li> </ul>     | <科目の選択方法><br>視聴科目の選択方法には以下の二種類の方法がございます。<br>A)検索エリアに担当教員の氏名や科目名等を入力して検索。                                   |  |  |  |
| <ul><li>□ 02 大学院</li><li>□ 03 夏季集中科目</li></ul>              | 例)速隔学習のためのパソコン活用<br>B)メニューからカテゴリーを選択して、科目を選択。<br>例)01教養学部→01基盤科目→遠隔学習のためのパソコン活用('17)                       |  |  |  |
| <ul> <li>04 ラジオ番組の字幕付加<br/>実験</li> <li>○5 はたりは要素</li> </ul> | お知らせ                                                                                                    |  |  |  |
| 0511057569780<br>役定                                         | 現在、海外からの視聴については規制を強化しております。<br>放送大学学生の方が海外からの視聴を希望する場合、システムWAKABAの学内連絡から、「海外からの放送授業インター:<br>いうお知らせをご確認下さい。 |  |  |  |
| <ul> <li>ログアウト</li> <li>ご利用にあたって</li> </ul>                 | なお、海外視聴を申請した場合でも海外から視聴可能となるまでお時間を頂きます。ご不便をお掛け致しますが、何卒、御<br>                                                |  |  |  |
| <ul> <li>放送大学トップページへ</li> </ul>                             | バスワード変更用Webサイトは <u>ごちら</u>                                                                                 |  |  |  |

### (4)選択した科目の画面が表示されます。画面の上をクリック すると、再生します。 <u>ラジオ科目は画面が黒いまま、音声のみ再生されます。</u>

| <b>放送大学</b> 1D: |                                                       |  |  |
|-----------------|-------------------------------------------------------|--|--|
| <b>A</b>        | ホーム                                                   |  |  |
| カテニ             | ゴリー                                                   |  |  |
|                 | 01 教養学部                                               |  |  |
|                 | 02 大学院<br>03 夏季集中科目<br>04 ラジオ番組の字幕付加<br>実験<br>05 特別講義 |  |  |
| 設定<br>Э         | ログアウト<br>ご利用にあたって                                     |  |  |
| •               | 放送大学トップページへ                                           |  |  |

# 履修中の科目は、 こちらの方法でも検索できます。

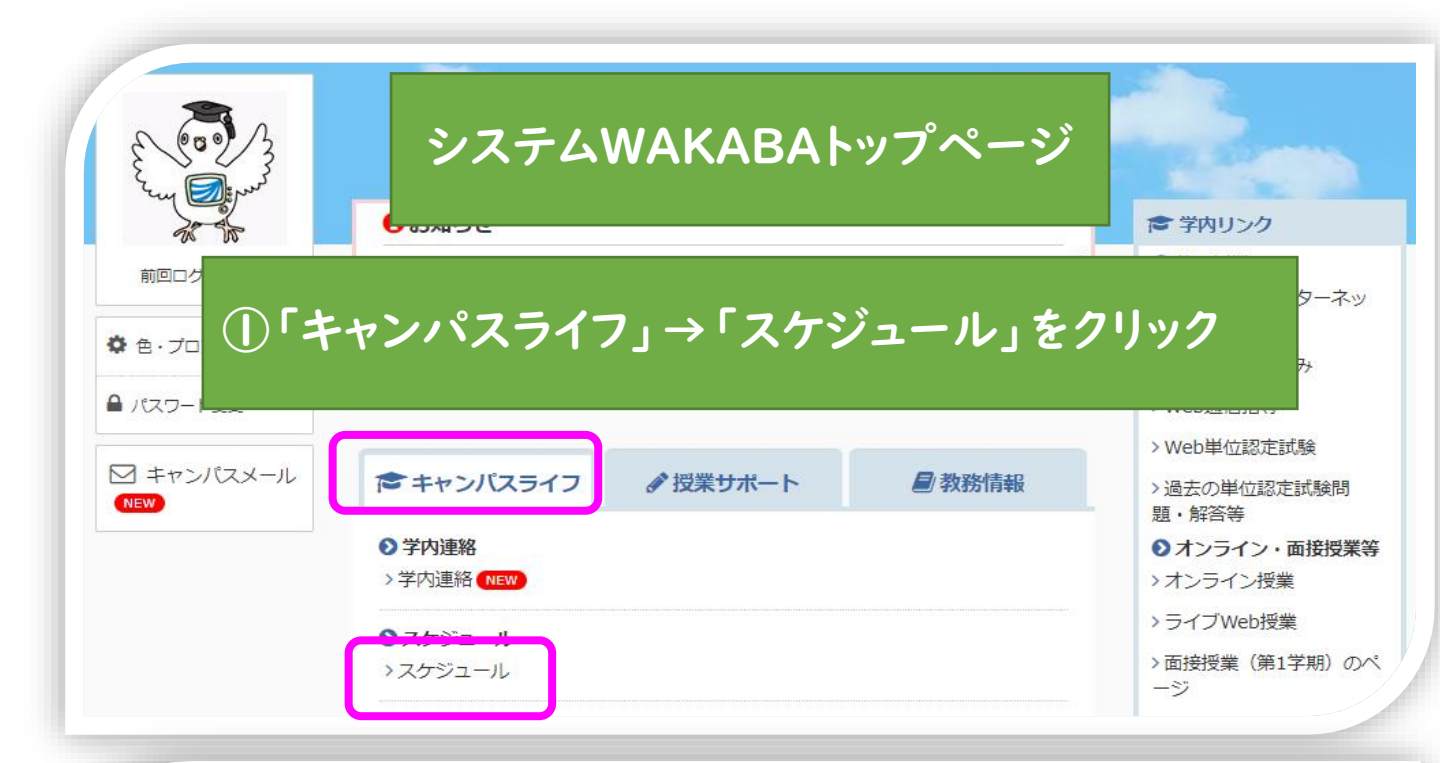

|               |                                      | 《 前     | i月 〈前週 □<br>◎ 9:00~21:00                                        | ◆日 〉 翌週   | >>> 翌月       |              |         |  |  |  |
|---------------|--------------------------------------|---------|-----------------------------------------------------------------|-----------|--------------|--------------|---------|--|--|--|
|               | 9/30(月)                              | 10/1(火) | 10/2(jk)                                                        |           | 10/4(金)      | 10/5(±)      | 10/6(日) |  |  |  |
| 行事            | +                                    | +       |                                                                 | た<br>ここでで | 文送時間<br>切り替え | 帯は、<br>てください | 1,      |  |  |  |
| 21:00<br>     | +                                    | +       |                                                                 |           |              |              |         |  |  |  |
| 22:00<br>     | +                                    | +       | ÷                                                               | +         | +            | +            | +       |  |  |  |
| 23:0<br>I     | ②該当科目のBS放送時間のスケジュールが表示されるので、科目名をクリック |         |                                                                 |           |              |              |         |  |  |  |
| 00:0 <b>1</b> |                                      | C       | 0045-01-20<br>Webのしくみと応用<br>( <u>19)</u><br>数洋緑業<br>テレビ<br>通常放送 | )         |              |              | +       |  |  |  |
| 01:00<br>     | +                                    | +       | +<br>00:45-01:30<br><u>Webのしくみと応用</u><br>( <u>'19)</u><br>放送授業  | ٠         | Ŧ            | +            | •       |  |  |  |

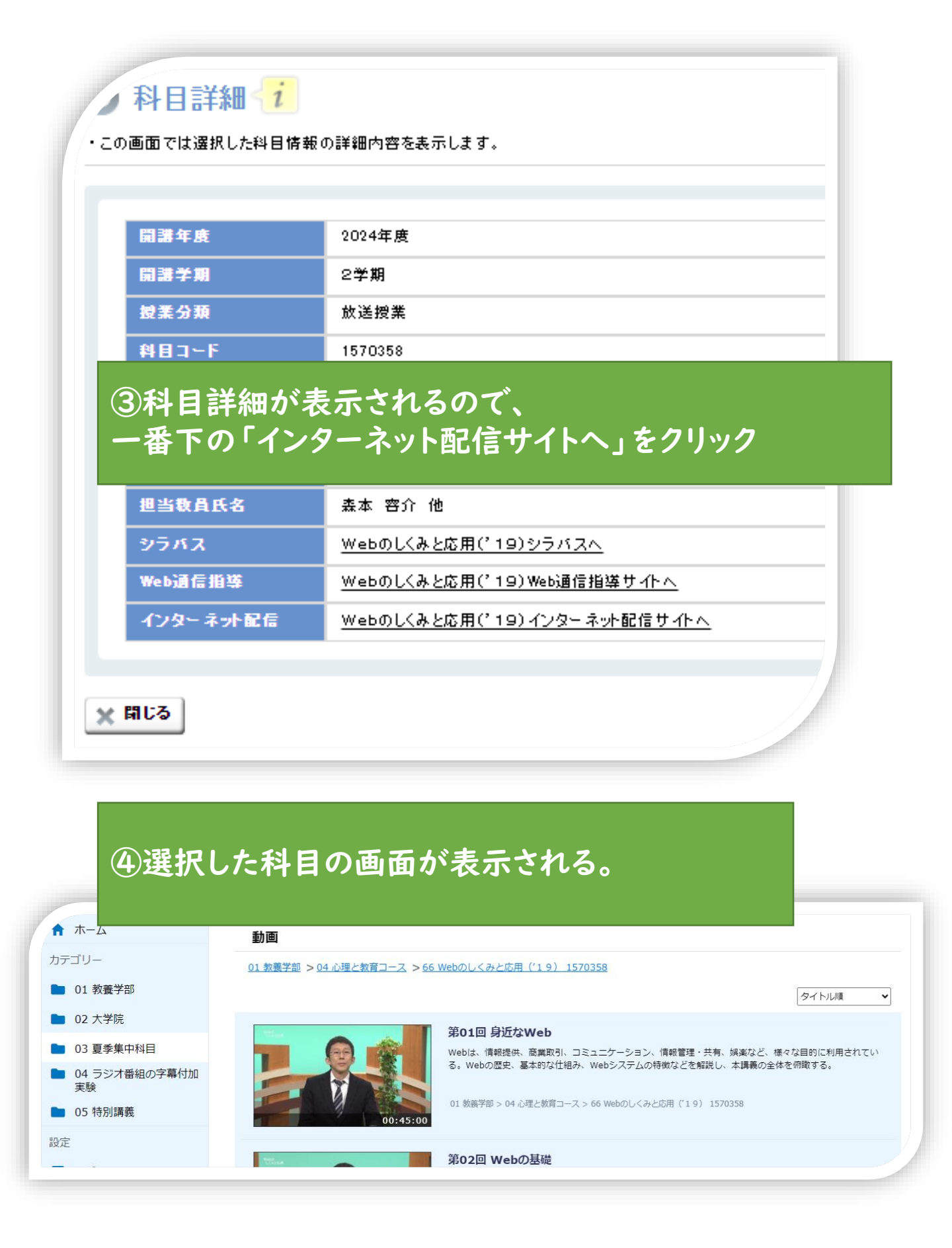